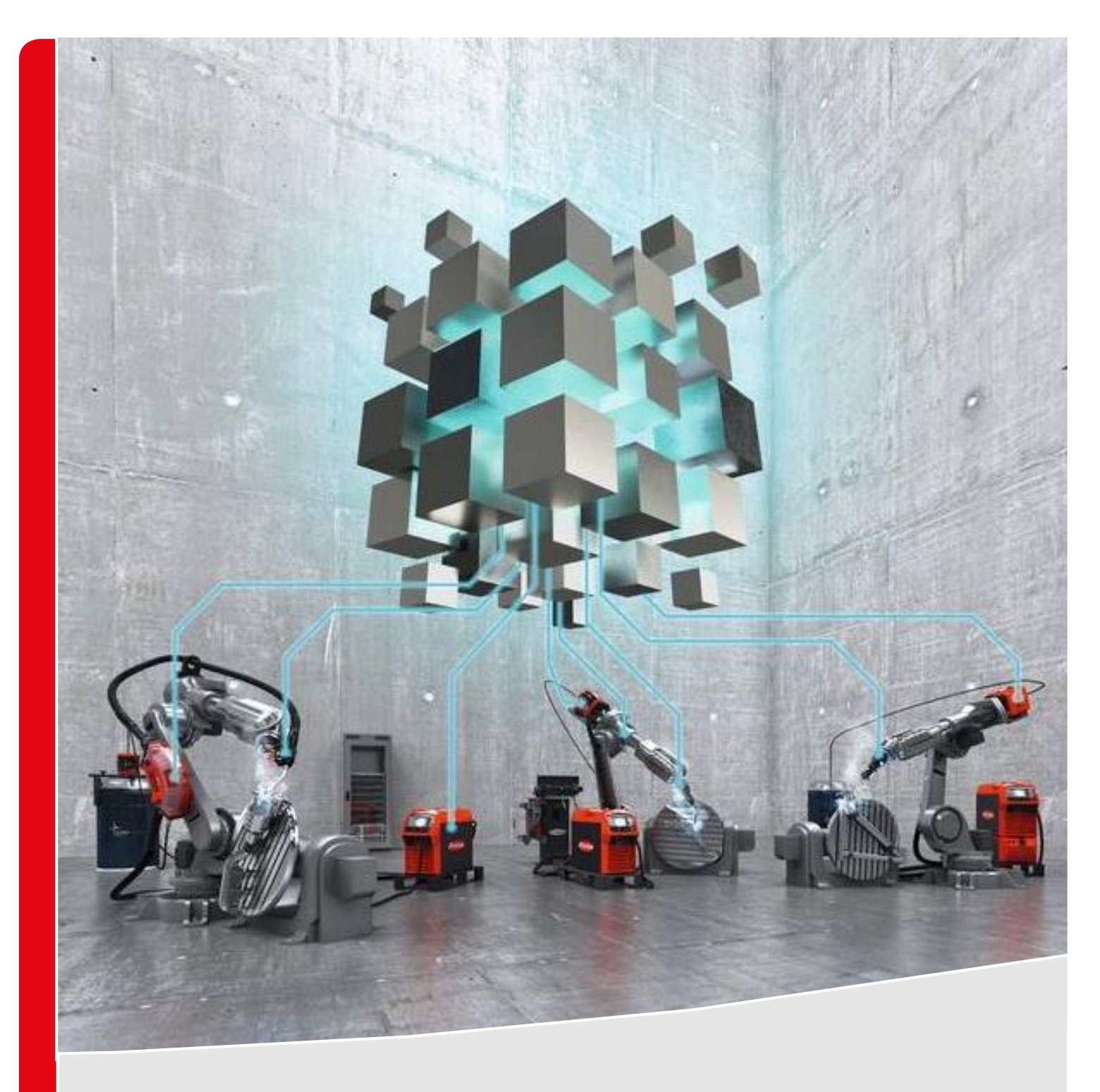

# WELDCUBE PREMIUM RELEASE 2.4

**RELEASE DESCRIPTION** 

# TABLE OF CONTENTS

| 1   | Overview: new functions                   |   |  |  |  |  |
|-----|-------------------------------------------|---|--|--|--|--|
|     |                                           |   |  |  |  |  |
| 2   | General                                   | 4 |  |  |  |  |
| 2.1 | Adjustment of menu text                   | 4 |  |  |  |  |
| 2.2 | Supporting Central User Management        | 4 |  |  |  |  |
|     |                                           |   |  |  |  |  |
| 3   | Data interfaces / file export             | 5 |  |  |  |  |
| 3.1 | Extension of file export: gas consumption | 5 |  |  |  |  |
|     |                                           |   |  |  |  |  |
| 4   | Administration                            | 5 |  |  |  |  |
| 4.1 | Changed order in the "WeldCube" menu item | 5 |  |  |  |  |
| 4.2 | Activating Central User Management        | 5 |  |  |  |  |

## **1 OVERVIEW: NEW FUNCTIONS**

Release 2.4 provides some changes and enhancements for WeldCube Premium. Prerequisite for using release 2.4 with TPS/i is **TPS/i** firmware version 2.1.0 or higher.

#### The following list provides an overview of all news / changes functions with release2.4:

- / General
  - / Adjustment of menu text
  - / Supporting Central User Management
- / Data interfaces / file export
  - / Extension of file export: gas consumption
- / Administration (configuration)
  - / Changed order in the "WeldCube" menu item
  - / Activating Central User Management

#### **IMPORTANT:**

To use WeldCube Premium with Central User Management, an update to release 2.4 is required.

## 2 GENERAL

#### 2.1 Adjustment of menu text

The previous main menu item "Configuration" has been changed to "Administration":

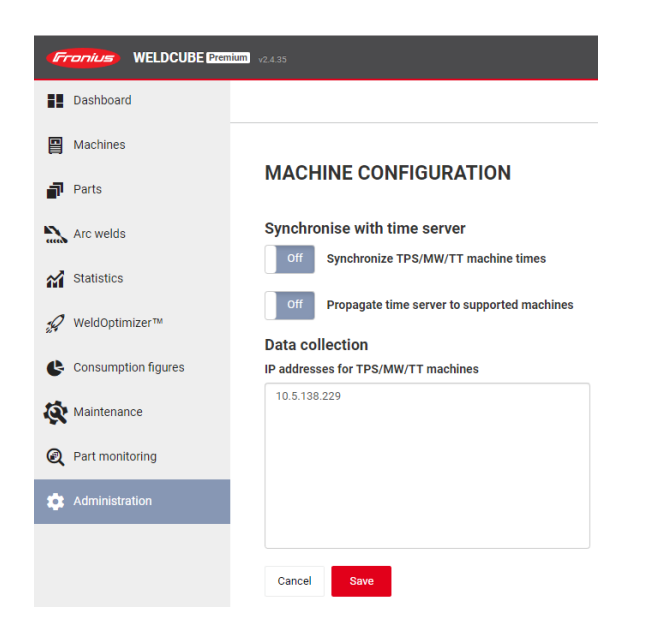

#### 2.2 Supporting Central User Management

With WeldCube Premium Release 2.4, the use of Central User Management is supported as soon as the function has been activated in the WeldCube Premium application (see 4.2).

#### What is Central User Management?

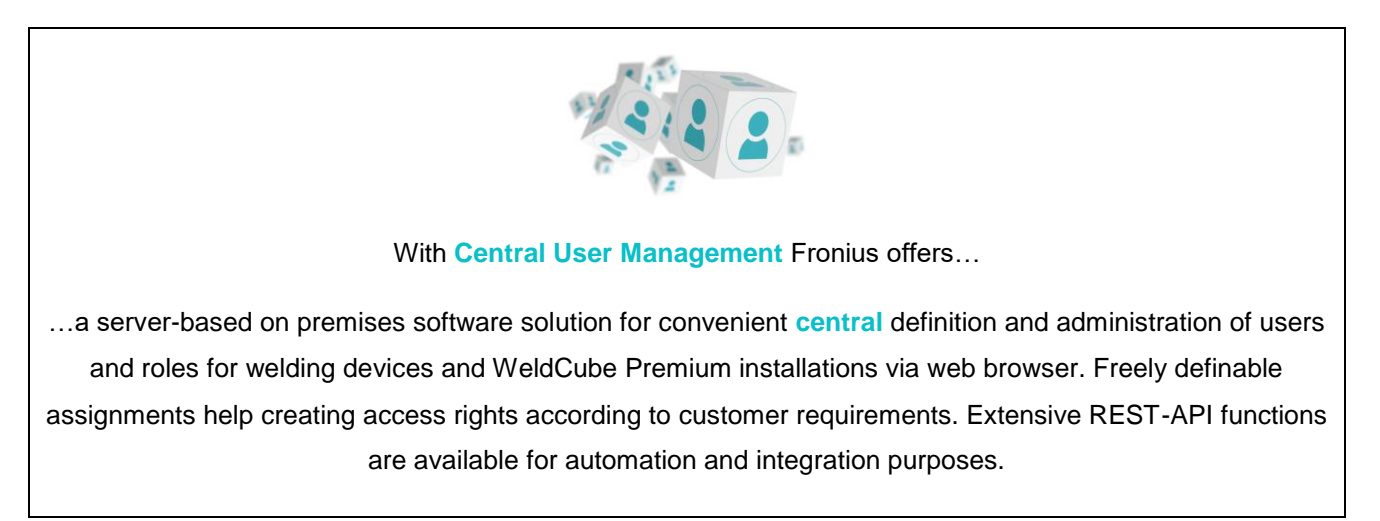

# **3 DATA INTERFACES / FILE EXPORT**

#### 3.1 Extension of file export: gas consumption

From now on, the file export will have...

- / ...the gas consumption per weld as output in all formats (CSV, XML, JSON).
- / ...the gas consumption per section as output in the formats XML and JSON.

### **4 ADMINISTRATION**

#### 4.1 Changed order in the "WeldCube" menu item

The order of the selection options of the administration submenu "WeldCube" was changed. Frequently used items are now displayed first:

| Previous selection: |                    |           |       |  | Newly ranked selection: |                    |                  |         |      |  |
|---------------------|--------------------|-----------|-------|--|-------------------------|--------------------|------------------|---------|------|--|
| Materials 🗸         | WeldCube 🗸         | User 🗸    | Syst  |  |                         | Materials 🗸        | WeldCube 🗸       | User▼   | Syst |  |
|                     | Updates            |           |       |  |                         |                    | Welding file ex  | port    |      |  |
|                     | Web API settings   |           |       |  |                         | Part report export |                  |         |      |  |
|                     | Notifications      |           |       |  |                         |                    | Statistics repo  |         |      |  |
|                     | Backup             |           |       |  |                         |                    | Web API settings |         |      |  |
|                     | Welding file ex    | port      |       |  |                         |                    | Notifications    |         |      |  |
|                     | Part report export |           |       |  |                         |                    | Updates          | Updates |      |  |
|                     | Restore            |           |       |  | Backup                  |                    |                  |         |      |  |
|                     | Automatic clea     | anup      |       |  |                         |                    | Restore          |         |      |  |
|                     | Statistics repo    | orts spot | weldi |  |                         |                    | Automatic clea   | anup    |      |  |

#### 4.2 Activating Central User Management

In order to manage WeldCube Premium users via Central User Management, this function must first be activated in all affected WeldCube Premium installations at the customer.

To do so, select the new entry "CENTRUM<sup>1</sup>" under "User" in the administration menu:

|          | Dashboard                      |                                                                                                    | Machines <del>-</del> | Parts 🕶 | Materials 🕶 | WeldCube 🗸 | User <del>•</del>     | System 🗸     | About |
|----------|--------------------------------|----------------------------------------------------------------------------------------------------|-----------------------|---------|-------------|------------|-----------------------|--------------|-------|
|          | Machines                       |                                                                                                    |                       |         |             |            | User adr<br>User role | ministration |       |
| ø        | Parts                          |                                                                                                    |                       |         |             |            |                       |              |       |
|          | Arc welds                      | Data collection                                                                                                 |                       |         |             |            | CENTRU                | м            |       |
| 8        | <ul> <li>Spot welds</li> </ul> | On         Synchronize TPS/MW/TT machine times           On         Propagate time server to supported machines |                       |         |             |            |                       |              |       |
| <u> </u> | Statistics                     |                                                                                                    |                       |         |             |            |                       |              |       |

<sup>&</sup>lt;sup>1</sup> CENTRUM = abbreviation for CENTRal User Management

Central User Management is then activated via the provided button (1) and the URL of the customer's existing Central User Management server is entered(2):

| Dashboard        |             | Machines -             | Parts 🕶   | Materials <del>•</del> | WeldCube 🗸 | User∓ | System 🗸 | About |  |  |
|------------------|-------------|------------------------|-----------|------------------------|------------|-------|----------|-------|--|--|
| Machines         |             |                        |           |                        |            |       |          |       |  |  |
| Parts            |             | CENTRAL USER MANAGMENT |           |                        |            |       |          |       |  |  |
| Arc welds        | Off Enabled | Server U               | <b>RL</b> | m mycompany c          |            |       |          | 4     |  |  |
| Spot welds       |             | API keys               |           |                        |            |       |          | ╡     |  |  |
| Statistics       |             |                        |           |                        |            |       |          | 3     |  |  |
| 🚀 WeldOptimizer™ | Cancel Save |                        |           |                        |            |       |          | -     |  |  |

To complete the activation of Central User Management, Central User Management must be opened in an **additional** browser window. Within the "configuration menu" of Central User Management, the "API key" given under "API" must be copied and pasted into the provided field within the WeldCube Premium application (3 – see screenshot above). Finally save the settings.

#### Central User Management - where to find the API key:

| F       | Central User Ma | anagement 1.1.2-alpha+626e580645             |        |     |
|---------|-----------------|----------------------------------------------|--------|-----|
| *       | Users           |                                              | Groups | API |
|         | User roles      |                                              |        |     |
| :<br>[] | Assignments     | BxirUoQplUOVEqbszC3jTtlQaELGzXyspGiZczUDsTY= | 0      |     |
|         | Clients         | Go to API                                    |        |     |
|         | History         |                                              |        |     |
| \$      | Configuration   |                                              |        |     |

#### NOTE:

With Central User Management, it is only possible to make assignments for WeldCube Premium User with existing PWD.